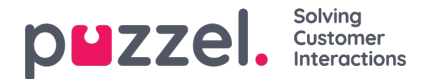

# Application registration and setup

Some of the features in Puzzel's Agent Application requires users to authenticate themselves in Azure AD. Follow the steps below which takes you through the process of configuring Puzzel Office 365 Connector application in Azure AD. This is done as a two-step process as explained below.

## **Application registration**

Follow the procedure below to register the Office 365 connector application in Azure AD:

1. Go to <a href="https://portal.azure.com/">https://portal.azure.com/</a>, and open Azure Active Directory and select App registrations and click on New registration button

|                                | 🧿 + New registration    ⊕ Endpoints      ⁄∕? Troubleshooting                                                                                            |            |           |
|--------------------------------|----------------------------------------------------------------------------------------------------|------------|-----------|
| 1 Overview                     | ▲ 🚺 Welcome to the new and improved App registrations (now Generally Available). See what's new →                                                       |            |           |
| 😴 Getting started              | Looking to learn how it's changed from App registrations (Legacy)? Learn more     Still want to use App registrations (Legacy)? Co hade and fall us why |            |           |
| Manage                         | Suil want to use App registrations (Legacy): Go back and tell us why                                                                                    |            |           |
| A Users                        | All applications Owned applications                                                                                                    |            |           |
| 🝰 Groups                       | Start typing a name or Application ID to filter these results                                                                                           |            |           |
| 🏮 Organizational relationships | cs Catalog Sync                                                                                                    | 2/28/2018  | 🕕 Expired |
| Roles and administrators       | MSAL Testapp                                                                                                    | 7/10/2018  | -         |
| Enterprise applications        | Dummy                                                                                                    | 10/9/2019  | -         |
| Devices                        | C Puzzel Catalog Sync                                                                                                    | 5/24/2018  | -         |
| App registrations              | AZ AzureNewInterface-Test                                                                                                    | 10/22/2019 | 🥑 Current |
| Identity Governance            | My Node.js App                                                                                                    | 7/6/2018   | 🥝 Current |
| Application proxy              | os Devpuzzel SSO                                                                                                    | 2/12/2018  | 🥝 Current |
| 🔓 Licenses                     | Ps Puzzel Skype                                                                                                    | 10/11/2018 | -         |
| 🚸 Azure AD Connect             | R Puzzel catalog sync                                                                                                    | 10/23/2019 | -         |

- 2. Enter the following three parameters in the Register an application window and clickRegister
  - Name Choose a name for the application (e.g. O365 Email Connector)
  - Supported account types Choose the option that is most relevant to you. The recommended option is "Accounts in this organizational directory only"
  - Redirect URI (optional) Choose Web and enter <u>https://localhost</u>

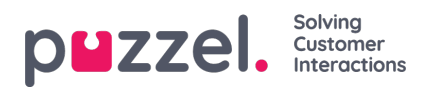

| Name                                              |                                                                                                    |
|---------------------------------------------------|----------------------------------------------------------------------------------------------------|
| The user-facing displa                            | y name for this application (this can be changed later).                                                                                                    |
| O365 Email Connect                                | Dr                                                                                                    |
| Supported acco                                    | unt types                                                                                                    |
| Who can use this app                              | ication or access this API?                                                                                                    |
| <ul> <li>Accounts in this of</li> </ul>           | rganizational directory only (Development Puzzel only - Single tenant)                                                                                                    |
| <ul> <li>Accounts in any of</li> </ul>            | rganizational directory (Any Azure AD directory - Multitenant)                                                                                                    |
| <ul> <li>Accounts in any c</li> </ul>             | rganizational directory (Any Azure AD directory - Multitenant) and personal Microsoft accounts (e.g. Skype, Xbox                                                              |
| Help me choose                                    |                                                                                                    |
| Redirect URI (op                                  | tional)                                                                                                    |
| We'll return the auther<br>changed later, but a v | itication response to this URI after successfully authenticating the user. Providing this now is optional and it can b<br>alue is required for most authentication scenarios. |
| Web                                               | ✓ https://localhost ✓                                                                                                    |
|                                                   |                                                                                                    |

3. You will see the screen below after the application has been registered. Use the value of Application ID to fill in for the **Clientid** field in the service config file.

| 民 0365 Email Connector            |                                                                                                 |                                                         |
|-----------------------------------|-------------------------------------------------------------------------------------------------|---------------------------------------------------------|
|                                   | 📋 Delete 🛛 Endpoints                                                                            |                                                         |
| 🗮 Overview                        | 6 Got a second? We would love your feedback on Microsoft identity platform (previously Azure Al | D for developer). $ ightarrow$                          |
| 🖗 Quickstart                      | Display name : O365 Email Connector                                                             | Supported account types : My organization only          |
| Manage                            | Application (client) ID :                                                                       | Application ID URI : Add an Application ID URI          |
| 😑 Branding                        | Object ID :                                                                                     | Managed application in : O365 Email Connector           |
| Authentication                    | ۸                                                                                               | 8                                                       |
| 📍 Certificates & secrets          | • Welcome to the new and improved App registrations. Looking to learn how it's changed from A   | pp registrations (Legacy)? Learn more                   |
| API permissions                   |                                                                                                 |                                                         |
| 🔷 Expose an API                   | Call APIS                                                                                       | Documentation                                           |
| - Owners                          |                                                                                                 | Microsoft identity platform<br>Authentication scenarios |
| 🔓 Roles and administrators (Previ |                                                                                                 | Authentication libraries<br>Code samples                |
| 🔟 Manifest 🧿                      |                                                                                                 | Microsoft Graph<br>Glossary<br>Help and Support         |

4. Click on Manifest option to edit the application Manifest You need to edit the manifest of the Azure application by adding/editing an object in the current JSON

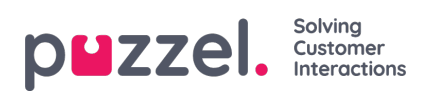

} ]

| . Overview                       | The editor below allows you to update this application by directly modifying its |
|----------------------------------|----------------------------------------------------------------------------------|
| - OTCHING                        | manifest.                                                                        |
| Quickstart                       | 1 (                                                                              |
|                                  | 2 "id": "8e0751e7-bad6-4249-84df-ea77c5a3d534".                                  |
| Manage                           | 3 "acceptMappedClaims": null.                                                    |
| E Dava dia a                     | 4 "accessTokenAcceptedVersion": null,                                            |
| Branding                         | 5 "addIns": [].                                                                  |
| Authentication                   | 6 "allowPublicClient": null.                                                     |
|                                  | 7 "appId": "becbb7df-2c38-46ca-96c9-51fbd983a3f1",                               |
| 📍 Certificates & secrets         | 8 "appRoles": [].                                                                |
| ADI magnizzione                  | 9 "oauth2AllowUrlPathMatching": false,                                           |
| API permissions                  | 10 "createdDateTime": "2019-11-01T09:58:58Z",                                    |
| Expose an API                    | 11 "groupMembershipClaims": null,                                                |
|                                  | <pre>12 "identifierUris": [],</pre>                                              |
| R Owners                         | 13 "informationalUrls": {                                                        |
| Delas and administrations (Dravi | 14 "termsOfService": null,                                                       |
| Roles and administrators (Previ  | 15 "support": null,                                                              |
| 🔟 Manifest 🕢                     | 16 "privacy": null,                                                              |
|                                  | 17 "marketing": null                                                             |
| Support + Troubleshooting        | 18 },                                                                            |
|                                  | 19 "keyCredentials": [                                                           |
| 🥟 Troubleshooting                | 20 "customKeyIdentifier"; " <base64thumbprint>",</base64thumbprint>              |
| New support request              | 21 "keyId"; " <keyid>",</keyid>                                                  |
| New support request              | <pre>22 "type": "AsymmetricX509Cert",</pre>                                      |
|                                  | 23 "usage"; "Verify",                                                            |
|                                  | <pre>24 "value"; "<base64value>" ],</base64value></pre>                          |

The values to the "customKeyIdentifier", "keyId", "value" can be found in the certificate generated using the Puzzel certificate tool.

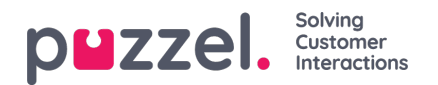

| Certificate Generation                                                                                                    |                                                                                                    |                                                                                                    |
|----------------------------------------------------------------------------------------------------|----------------------------------------------------------------------------------------------------|----------------------------------------------------------------------------------------------------|
| Certificate valid from:                                                                                                    | Certificate name:                                                                                                    |                                                                                                    |
| 30/10/2019                                                                                                    | Trial                                                                                                    |                                                                                                    |
| Certificate valid to:                                                                                                    |                                                                                                    |                                                                                                    |
| 31/10/2019                                                                                                    | Generate                                                                                                    |                                                                                                    |
| Certificate Information                                                                                                    |                                                                                                    |                                                                                                    |
| Select certificate:                                                                                                    |                                                                                                    |                                                                                                    |
| Trial                                                                                                    | ~                                                                                                    | Export                                                                                                    |
| 3ase64 value: 🧐                                                                                                    |                                                                                                    |                                                                                                    |
| +/USI/2F/07/EM2/F03dBr/103dBr/108/WINA<br>+/EwuQKS/9GdHK/HD/R8dDW65U/dFD<br>+DuoNaou4Ap/xXKH+oMk+bQBZTBV7<br>+OuoNaou4Ap/xXKH+oMk+bQBZTBV7<br>+0Jde8BvEcYFddJCMe373PG2+0+Ee/<br>+U7e6BjXJJ9T5JWa71JAgMBAAGPTE                                                                                                    | <pre>i7m2k3v2L6iINo4d7kTXQGbQC6;<br/>+M/xD+AuouXiAzellxxZ0 aCsxgXq<br/>7u27vHkhTMi31Vy/WzqNP77MN<br/>7u29NCghe508HmrTSrge6vFhw/d<br/>/yqCm2hzZJNpggfX0QZlaKJpSYS<br/>IDMEEGA1UdAQG6MDAEChdn2<br/>01.044/L0x4w1D9.W52x4EA.bt</pre>                                                                                                    | /opsil.onUtiV6c<br>22e0W<br>I<br>EMW<br>zł<br>nak/5swpTGzCAyfk<br>ak/5swpTGzCAyfk                                                                                                    |
| A USI 22 KV FLIP TO SABAR INS ANK AS<br>INSIGE SMX 2017 (2PAPE) SKYD (5U) UdFD<br>40 uN4sau 44, pXX 1H + 40 BZ 15 V)<br>40 ude 80 vE o'YE dul DM 87 29 Po Z-0 - E o'<br>40 ude 80 vE o'YE dul DM 87 29 Po Z-0 - E o'<br>40 ude 80 vE o'YE dul DM 87 29 Po Z-0 - E o'<br>40 ude 80 vE o'YE dul DM 87 29 Po Z-0 - E o'<br>40 ude 80 vE o'YE dul DM 87 20 Po Z-0 - E o'<br>40 ude 80 vE o'YE dul DM 87 20 Ude 80 vE o'<br>40 ude 80 vE o'YE dul DM 87 20 VE o'<br>40 ude 80 vE o'YE dul DM 87 20 VE o'<br>40 ude 80 vE o'YE dul DM 80 vE o'YE o'YE o'YE o'YE o'YE o'YE o'YE o'Y                                                                                                    | 7m2:952LBIN04d7k170(EbUC3)<br>7x17-Hkbr1Mi91Vy/W-apN7/Mk<br>iya0cabsethm15tge6xFbw80<br>ya0cabsethm15tge6xFbw80<br>ya0cabsethm22Npgg04002takUpS75<br>QL0kkL0w7a0D5W153aKFDAB<br>IB07Uzon/aqPMc508UDCU382a6<br>J7g98tmw04sv98thw1454U41Ta<br>J3M68kU0A5CD+44Pq4A6m2d<br>Ndm68EUA9h500pdf2x40o<br>XV5KUg54xajh5V00AxEIN5UrPw                                                                       | vostontitivise<br>22o0w<br>I<br>InaktiswpTGzCAytk<br>glifogMCHQLIAA41<br>glifogMCHQLIAA41<br>glifogMCHQLIAA41<br>glifogMCHQLIAA41<br>f5zEeBiP<br>#ktgT8Vu2                                           |
| 470372FWEIPT04384FM 04384FM 04384FM<br>=wuldieSmk070778PAPFSKYD/5U04H<br>=EwuldieSmk074KH+6MH+6D82T074<br>=BudeStechTedst0Me379Fp2-0-Ee/<br>=Urde6gk1094TW/a71AaMBAAGFT<br>Urde6gk1094TW/a71AaMBAAGFT<br>Urde6gk1094TW/a71AaMBAAGFT<br>Urde6gk1094TW/a71AaMBAAGFT<br>SabA22japat/KND5hL<br>=XKMMGn2t0AgP7EN/R0846FMcA750<br>SaUMKNinMASUC3uGAP0FS7eM6<br>H226Dy-XMRNinMASUC3uGAP0FS7eM6<br>H226Dy-XMRNinMASUC3uGAP0FS7eM6<br>H226Dy-XMRNinMASUC3uGAP0FS7eM6<br>H226Dy-XMRNinMASUC3uGAP0FS7eM6<br>H226Dy-XMRNinMASUC3uGAP0FS7eM6<br>H226Dy-XMRNinMASUC3uGAP0FS7eM6<br>H226Dy-XMRNinMASUC3uGAP0FS7eM6<br>H226Dy-XMRNinMASUC3uGAP0F<br>=F0buecqtLisBn/NKTTNcVT3Lc84cEd<br>+P5NJH3PWho92FJ3RmNEGoquQbw/k                                                                                                    | Im24:952LBINA6d7k170GbDC3<br>MiX0=Aux0KAgetlix2D62bsg/kg<br>/7u7wHkhTMr91VyWvapNP7MW<br>yoCn2hx2Nbpg/K002IakUpSY<br>/00C2bsg/k002IakUpSY<br>00DEG6A1U4A00BMD4ECD4h2<br>QL0kKLCwYotD9wlS3aKFDAJB<br>IG07Uzon/aqPMc508JDCU30Za6<br>/7g8tmw04w38thW4G4U4T_9<br>/3m68kQ10x501+dvFqAg6mv4<br>Ndm5e5LA9h500ptdF2x40o<br>/7V5KUg54wajhSV000xEINSUrPw                                                    | JopLEntitive<br>22oOW<br>I<br>EMW<br>al<br>nakf5swpTG2CAylk<br>gUrDgMCHQL&A4I<br>gUrDgMCHQL&A4I<br>adlrc9iqiQ/b9/7ux4<br>C2Ma02/sMo2BPJ<br>iddrc9iqiQ/b9/7ux4<br>EXEEGP<br>#KigT8Vu2<br>To clipboard |
| HOST2FKVERPT04384FK105430FK105004     High Standard Standard  | /m2/s9/s2LBIN/04d7k170(bb02)<br>/m2/s9/s2LBIN/04d7k170(bb02)<br>/m2/s4lbar1/s10(bb02)<br>/m2/s4lbar1/s10(bb02)<br>/m2/s2lbap2/002lak1/s9/s<br>/g0/s4lba2lbap2/s02lak1/s9/s<br>/g0/s4lba2lba2lbap2/s4lba2lba2lba2<br>/g0/s4lba2lba2lba2lba2lba2lba2lba2<br>/g0/s4lba2lba2lba2lba2lba2lba2lba2lba2<br>/g0/s4lba2lba2lba2lba2lba2lba2lba2lba2lba2<br>/g0/s4lba2lba2lba2lba2lba2lba2lba2lba2lba2lba2 | Jop La hillivise<br>22 a DW<br>I<br>MW<br>al<br>nak/5swpTG2CAylk<br>gli/DgMCHQUAA4I<br>gli/DgMCHQUAA4I<br>state63pp<br>15st e68P<br>KitgT8Vu2                                                        |
| HOST/2FKVERPT04384FM 04346FM 04346FM     HourAsoutAs(70/78PA/FSKT0/50/2014)     EvunAsoutAs(70/78PA/FSKT0/50/2014)     EvunAsoutAs(78)     Audes89xEc/YEd3UCMe379F02-0-Ee/         -PunPs6x20/2014/11/2014/2014/2014/2014/2014/2014                                                                                                    | /m2/93/22LBIN/04d7k170(bb02)<br>/m2/94/24Bit2005/stg8/q<br>/7/07-HIkhTMr91V/WVapIP7/MW<br>ydpa/ba2lNpgg/0021ak/L9579<br>/gD0/bt200000000000000000000000000000000000                                                                                                    | Job Linitivise<br>22o0W<br>I<br>MW<br>al<br>Indi/SswpTG2CAylt<br>Indi/SswpTG2CAylt<br>Indi/Ssig(0/b9/7uxM<br>C2Mad/24Mo2BRid<br>I5xE eBiP<br>KitgT8Vu2<br>To clipboard<br>To clipboard               |
| Ar USJ2-KVI EVPT LOSABER / NOSABER / NOSA | Im24:942LBINA6d7K170QBDC35cg/kg<br>MA/D=AuouXhazelix20a5cg/kg<br>/7u7-HikhTMr31Vy/Wa2NP7/MW<br>ig0cn2haz2NpggA0022lafUp5Y5<br>00EE66A1U4A00BMD4EObh2<br>QL0jk/KLOwYoID5WIS3aKFDAJB<br>IG07Uzon/aqPMc508JDCU302a6<br>/7g8tmw04sv8tkh44G4U3T=9<br>/84M68kgU0x50+dvFqAg6mvd<br>Ndm5e5LA5h500ptdF2x40o<br>/7V5KUg54xajh5V000x6INSUrPv                                                                | VigELPhilitVise<br>22oDW<br>I<br>MW<br>al<br>nak/5swpTG2CAylk<br>gUiDgMCHQUAA4I<br>gUiDgMCHQUAA4I<br>ddlr59iqiQ/b9/7ux4<br>ZQMaQ/2Mo2BPJ<br>iddlr59iqiQ/b9/7ux4<br>To clipboard<br>To clipboard      |

#### Set up permissions

To set up the permissions for syncing the emails, do the following:

- 1. Go to <a href="https://portal.azure.com/">https://portal.azure.com/</a>, and open Azure Active Directory -> App registrations and select the application you just created.
- 2. Select API permissions and click on Add a permission button

| Search (Ctrl+/)      Overview     Quickstart                                                                                                    | API permissions<br>Applications are authorized to call APIs winclude all the permissions the applicatio                                      | when they are granted<br>n needs.               | l permissions by users/admins as part c                                   | of the consent process. The list of configured permissions shoul |
|----------------------------------------------------------------------------------------------------|----------------------------------------------------------------------------------------------------|-------------------------------------------------|---------------------------------------------------------------------------|------------------------------------------------------------------|
| Manage                                                                                                    | API / Permissions name                                                                                                    | Type                                            | Description                                                               | Admin Consent Required Status                                    |
| Branding                                                                                                    | ✓ Microsoft Graph (1)                                                                                                    | .900                                            | besenption                                                                |                                                                  |
|                                                                                                    | User.Read                                                                                                    | Delegated                                       | Sign in and read user profile                                             |                                                                  |
| API permissions     Expose an API                                                                                                    | These are the permissions that this appli-<br>able permissions dynamically through co                                                        | cation requests static<br>de. See best practice | ally. You may also request user consent-<br>es for requesting permissions |                                                                  |
| Concerning Concerning | Grant consent<br>These permissions have been granted fo<br>permissions, you should consider adding<br>Grant admin consent for Development Pu | r undefined but aren<br>; them to the configu   | t in the configured permissions list. If yo<br>red permissions list.      | our application requires these                                   |
| <ul> <li>Troubleshooting</li> <li>New support request</li> </ul>                                                                                                    |                                                                                                    |                                                 |                                                                           |                                                                  |

3. Select Office 365 exchange Online option under Api's my organization uses tab and select Application permissions

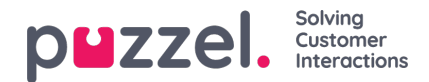

#### **Request API permissions**

| Select an API      |                                |                                      |
|--------------------|--------------------------------|--------------------------------------|
| Microsoft APIs     | APIs my organization uses      | My APIs                              |
| Apps in your direc | tory that expose APIs are show | n below                              |
| ∽ Start typing ar  | API name or Application ID     |                                      |
| Name               |                                | Application (client) ID              |
| Microsoft Forms    |                                | c9a559d2-7aab-4f13-a6ed-e7e9c52aec87 |
| Microsoft.MileIQ.  | Dashboard                      | f7069a8d-9edc-4300-b365-ae53c9627fc4 |
| Skype Presence S   | ervice                         | 1e70cd27-4707-4589-8ec5-9bd20c472a46 |
| Azure DevOps       |                                | 499b84ac-1321-427f-aa17-267ca6975798 |
| Windows Notifica   | tion Service                   | 04436913-cf0d-4d2a-9cc6-2ffe7f1d3d1c |
| DeploymentSched    | luler                          | 8bbf8725-b3ca-4468-a217-7c8da873186e |
| Skype for Busines  | 5                              | 7557eb47-c689-4224-abcf-aef9bd7573df |
| Microsoft Service  | Trust                          | d6fdaa33-e821-4211-83d0-cf74736489e1 |
| Office 365 Exchan  | ge Online 📀                    | 00000002-0000-0ff1-ce00-00000000000  |
| Office 365 Manag   | ement APIs                     | c5393580-f805-4401-95e8-94b7a6ef2fc2 |
| Microsoft StaffHu  | b                              | aa580612-c342-4ace-9055-8edee43ccb89 |

### 4. Select Mail.Read Option and Click on Add permission.

| All APIs                                                                         |                                                                                      |
|----------------------------------------------------------------------------------|--------------------------------------------------------------------------------------|
| Exchange                                                                         |                                                                                      |
| https://outlook.office365.com/ Docs 2                                            |                                                                                      |
| what type of permissions does your application require?                          |                                                                                      |
| Delegated permissions                                                            | Application permissions                                                              |
| Your application needs to access the API as the signed-in user.                  | Your application runs as a background service or daemon without a<br>signed-in user. |
| Select permissions                                                               | expan                                                                                |
| Type to search                                                                   |                                                                                      |
| Permission                                                                       | Admin Consent Required                                                               |
| full_access_as_app     Use Exchange Web Services with full access to all mailbox | es 🗊 Ves                                                                             |
| > Calendars                                                                      |                                                                                      |
| > Contacts                                                                       |                                                                                      |
| > Mailbox                                                                        |                                                                                      |
| > MailboxSettings                                                                |                                                                                      |
| ∨Mail (1)                                                                        |                                                                                      |
| 🚯 🖂 Mail.Read                                                                    | Vec                                                                                  |
| Read mail in all mailboxes 🛈                                                     | TES                                                                                  |
| □ Mail.ReadWrite<br>Read and write mail in all mailboxes ⊙                       | Yes                                                                                  |
| □ Mail.Send<br>Send mail as any user ①                                           | Yes                                                                                  |
| Send mail as any user                                                            | 162                                                                                  |

5. The following screen will appear prompting you to grant consent as an Admin. Click on the button shown in the picture below and select **Yes** to confirm

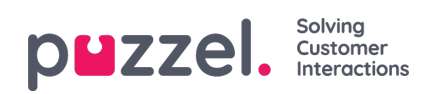

| A You are adding permission(s) to you                                            | ur application, users will h                       | ave to consent even if they've already do                             | ine so previously.              |                                         |
|----------------------------------------------------------------------------------|----------------------------------------------------|-----------------------------------------------------------------------|---------------------------------|-----------------------------------------|
| Configured permissions                                                           |                                                    |                                                                       |                                 |                                         |
| Applications are authorized to call AP<br>include all the permissions the applic | Pls when they are grante<br>ation needs. Learn mon | d permissions by users/admins as p<br>e about permissions and consent | part of the consent process. Th | e list of configured permissions should |
| + Add a permission Gr                                                            | ant admin consent for                              | Development Puzzel                                                    |                                 |                                         |
| API / Permissions name                                                           | Туре                                               | Description                                                           | Admin Consent                   | Requir Status                           |
| →Exchange (1)                                                                    |                                                    |                                                                       |                                 | •••                                     |
| Mail.Read                                                                        | Application                                        | Read mail in all mailboxes                                            | Yes                             | 🛕 Not granted for Develop 🚥             |
| ∽Microsoft Graph (1)                                                             |                                                    |                                                                       |                                 | •••                                     |
| User, Read                                                                       | Delegated                                          | Sign in and read user profile                                         | -                               | •••                                     |

6. The application will now have the permissions configured.

| cations are authorized to call APIs v |                                            |                                                                          |                                         |                              |
|---------------------------------------|--------------------------------------------|--------------------------------------------------------------------------|-----------------------------------------|------------------------------|
| cations are authorized to call APIs V |                                            |                                                                          | + - f + h +                             |                              |
| le all the permissions the applicatic | wnen tney are grant<br>on needs. Learn mor | ed permissions by users/admins as pa<br>re about permissions and consent | t of the consent process. The list of c | onfigured permissions should |
|                                       |                                            |                                                                          |                                         |                              |
| Grant Grant                           | t admin consent foi                        | r Development Puzzel                                                     |                                         |                              |
| API / Permissions name                | Туре                                       | Description                                                              | Admin Consent Requir                    | Status                       |
|                                       |                                            |                                                                          |                                         |                              |
| ←Exchange (1)                         |                                            |                                                                          |                                         |                              |
| ←Exchange (1)<br>Mail.Read            | Application                                | Read mail in all mailboxes                                               | Yes                                     | ••••                         |